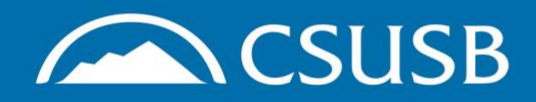

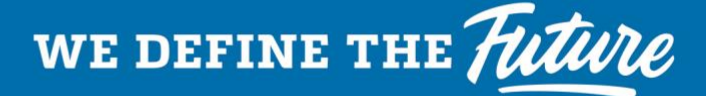

# Undergraduate Student Veteran Coyote Checklist

# Step 1: Apply

Apply for undergraduate admissions through <u>Cal</u> <u>State Apply</u>

- Fall applications October 1st June 30th
- Spring applications August 1st September 30th

# Step 2: Financial Aid

Apply for FAFSA through FAFSA.gov

- School Code: 001142
- Financial Aid office will contact you on Next Steps
- Wait for Financial Award Package

## Step 3: Educational Benefits

Apply or submit a change of institution form for VA education benefits on <u>va.gov/education</u> (If Applicable)

- Wait for Certificate of Eligibility (COE) or Letter of Eligibility (30 Days)
- If you are using Ch. 31 request a purchase order (PO) authorization form from you Vocational Rehabilitation (VR&E) Counselor

#### Step 4: MyCoyote

Activate MyCoyote account

• Instructions will be sent to the email address on file

## Step 5: First Enrollment Priority

Set up First Enrollment Priority

- Have your Certificate of Eligibility (COE) digitally accessible
- Have a copy of your DD-214
- Submit everything through your MyCoyote Portal → Student Center → Academics Drop Down Menu → Veterans Benefits → Certification Request ■ Continue Transfer

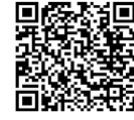

Step 6: Submit Official Documents

Submit all necessary documents to undergraduate admissions to meet enrollment requirements (Must be official transcripts)

- DD/214 Order through <u>archives.gov</u> or <u>va.gov</u>
- JST Order through <u>JST.doded</u>
  - Air Force and Space Force Transcripts can be acquired through <u>airuniversity.af.edu</u>
- Official transcripts from <u>ALL</u> past institutions attended
  - Electronic copy (ex: Parchment, National Student Clearing House, etc.)
  - Hard copy (Must be sealed in envelope by school)
    - Drop off in-person at UH-107
    - Drop off in Enrollment Management Dropbox outside in front of UH
    - Mail to 5500 University Parkway San Bernardino, CA 92407

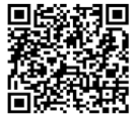

## Step 7: Acceptance

After being offered admissions, all students must formally accept their offer of admissions to secure their spot for applied term through their MyCoyote portal

#### Step 8: Orientation

Register for the mandatory orientation session through MyCoyote portal

- Complete both pre-registration and registration requirements.
  - Questions on how to register can be directed to <u>orientation@csusb.edu</u>

## Step 9: Certify

Submit a certification request through MyCoyote portal <u>after</u> you enrolled and registered in courses

• Follow the steps listed on <u>csusb.edu/new-va-</u> <u>certification-request</u>

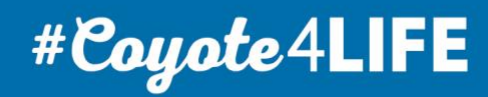